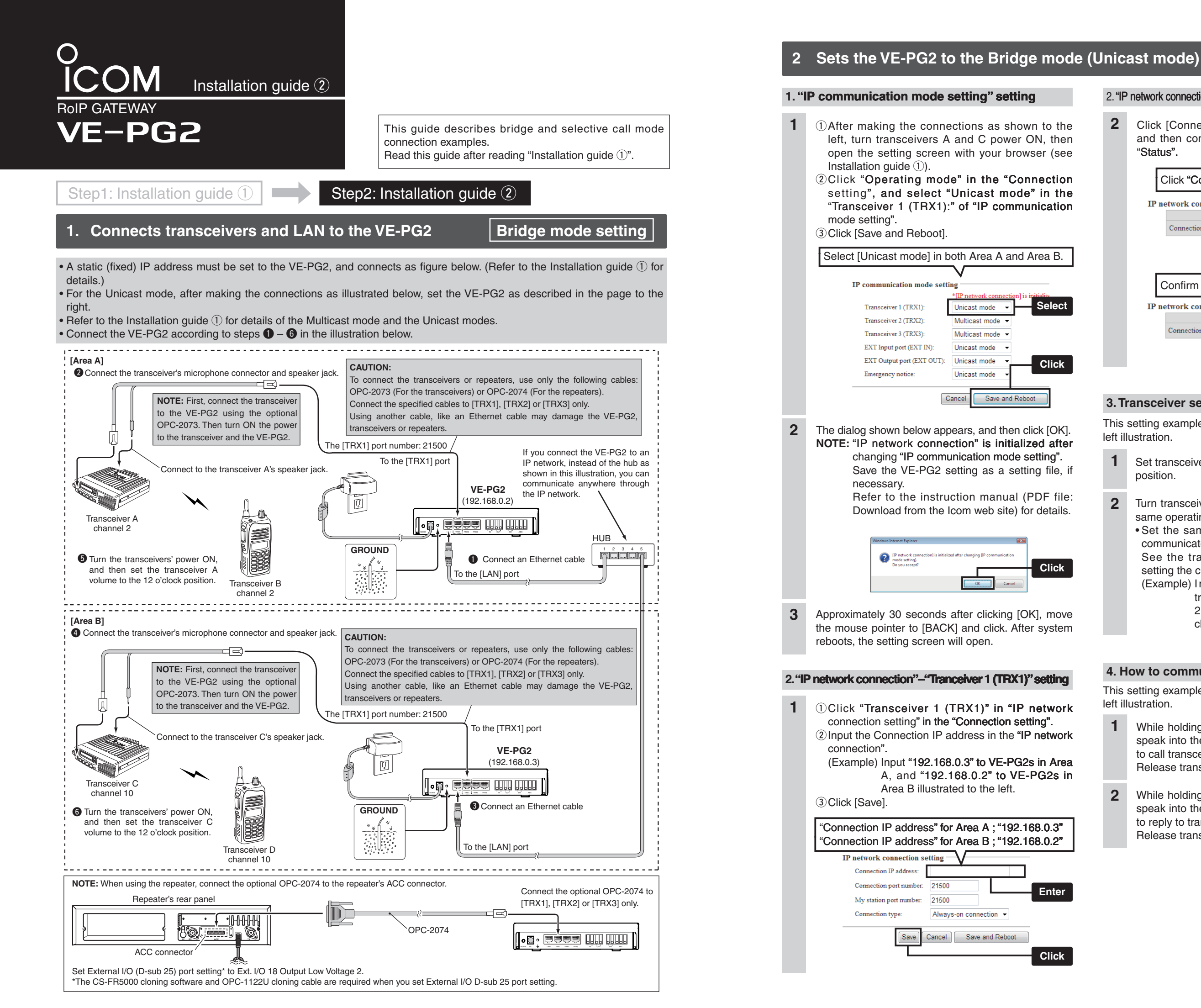

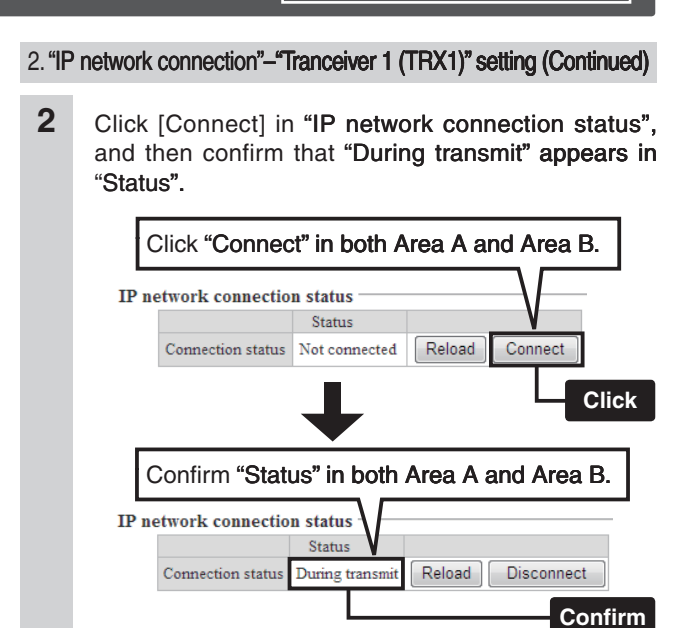

# 3. Transceiver setting

Select

Click

Click

Enter

Click

This setting example refers to the connections in the far top left illustration

- 1 Set transceivers A and C AF volume to the 12 o'clock position.
- Turn transceivers B and D power ON, and select the 2 same operating channel as transceivers A and C.
  - Set the same channel for all the transceivers, to communicate with transceivers A and C.
  - See the transceiver's instruction manual when setting the channel, if necessary.
  - (Example) In the illustration to the left, set transceiver A and B (Area A) to channel 2, and transceiver C and D (Area B) to channel 10.

# 4. How to communicate

This setting example refers to the connections in the far top left illustration.

- 1 While holding down transceiver B's [PTT] in Area A, speak into the microphone at your normal voice level to call transceiver D in Area B. Release transceiver B's [PTT] to receive.
- 2 While holding down transceiver D's [PTT] of Area B, speak into the microphone at your normal voice level to reply to transceiver B in Area A. Release transceiver D's [PTT] to receive.

### Connect the VE-PG2 according to steps **1** – **4** in the illustration below. [Area A] Connect the transceiver's microphone connector and speaker jack. CAUTION: To connect the transceivers or repeaters, use only the following cables: OPC-2073 (For the transceivers) or OPC-2074. (For the repeaters) NOTE: First, connect the transceiver Connect the specified cables to [TRX1], [TRX2] or [TRX3] only. to the VE-PG2 using the specified Using another cable, like an Ethernet cable, or connecting the cables to connection cable. Then turn ON the [LAN] may damage the VE-PG2, transceivers or repeaters. power to the transceiver and the A VE-PG2. [TRX1] Calling number (DTMF): 1 To the [TRX1] port Connect to the transceiver's speaker jack. GROUND W W W VE-PG2 Transceiver A (192.168.0.2) channel 1 B Turn the transceivers' power ON. Transceiver B •♫• ♥♥♥♥ ...... and then set the transceiver A channel 1 volume to the 12 o'clock position. -, \_\_\_\_\_ [Area B] TRX21 Calling number (DTMF): 2 2 Connect the transceiver's microphone connector and speaker jack. To the [TRX2] port NOTE: First, connect the transceiver CAUTION: to the VE-PG2 using the specified To connect the transceivers or repeaters, use only the following cables: connection cable. Then turn ON the OPC-2073 (For the transceivers) or OPC-2074. (For the repeaters) power to the transceiver and the Connect the specified cables to [TRX1], [TRX2] or [TRX3] only. VE-PG2. Using another cable, like an Ethernet cable or connect the cables to [LAN] - Connect to the transceiver's speaker jack. may damage the VE-PG2, transceivers or repeaters. Transceiver C channel 2 Transceiver D 4 Turn the transceivers' power ON. channel 2 and then set the transceiver C volume to the 12 o'clock position \_\_\_\_\_ NOTE: When using the repeater, connect the optional OPC-2074 to the repeater's ACC connector. Connect the specified cables to Repeater's rear panel [TRX1], [TRX2] or [TRX3] only. OPC-2074 ßQ ACC connector Set External I/O (D-sub 25) port setting\* to Ext. I/O 18 Output Low Voltage 2. \*The CS-FR5000 cloning software and OPC-1122U cloning cable are required when you set External I/O D-sub 25 port setting. 2 Sets the VE-PG2 to Selective call mode Selective call mode setting 1. "Operating mode setting" setting 1 2 Click [OK] when the dialog box below appears. ①After making the connections as shown to the · "Connection setting" will be return to default when above, turn transceivers A and C power ON, then open the setting screen with your browser (see the the "Operating mode" setting is modified. Installation guide (1). 2 Click the "Operating mode setting" in the necessary. Refer to the VE-PG2 instruction manual (PDF file: "Connection setting", and then select "Selective call mode".

- 3 Click the [Save and Reboot] button.
- (4) Click [Back] on the screen after reboot finishes (about 30 seconds later).

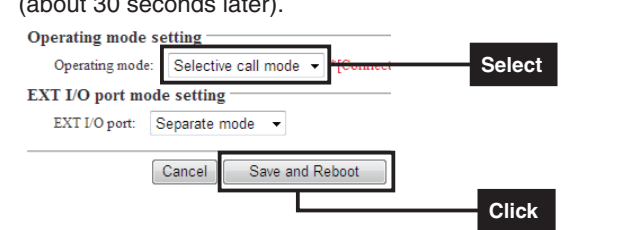

· Save the VE-PG2 setting to the setting file, if

Download from the Icom web site) for details.

| Message | rom webpage                                                                            |      |
|---------|----------------------------------------------------------------------------------------|------|
| ?       | [Connection setting] is initialized after changing [Operating mode].<br>Do you accept? | Clic |
|         | OK Cancel                                                                              |      |

## 2. "Numbering plan" setting

- 1 ①Move the mouse pointer to "Connection setting", and click "Numbering plan".
  - 2) Set "Call destination number setting" for the Area A shown to the left.
    - (Example) Set "Index" to "1", "Call destination number" to "1". "Call destination VE-PG2 address" to "192.168.0.2" and "Call destination

VE-PG2 port" to "Transceiver 1(TRX1)".

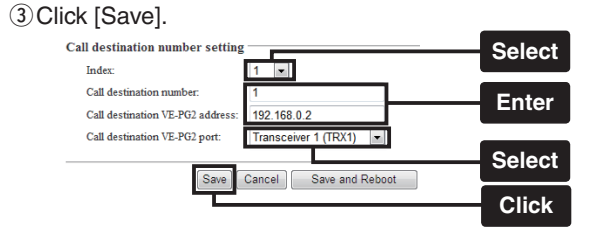

2 ① Set "Call destination number setting" for the Area B shown to the left.

(Example) Set "Index" to "2", "Call destination number" to "2". "Call destination VE-PG2 address" to "192.168.0.2" and "Call destination VE-PG2 port" to "Transceiver 2(TRX2)".

2 Click [Save].

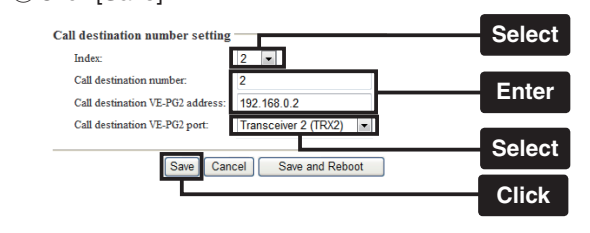

3 Confirm the "Call destination number setting list" as shown below.

|       |                         |                                 |                              | Confirm     |
|-------|-------------------------|---------------------------------|------------------------------|-------------|
| 2     | 2                       | 192.168.0.2                     | Transceiver 2 (TRX2)         | Edit Delete |
| 1     | 1                       | 192.168.0.2                     | Transceiver 1 (TRX1)         | Edit Delete |
| Index | Call destination number | Call destination VE-PG2 address | Call destination VE-PG2 port |             |

NOTE:

- If you construct RoIP system with some VE-PG2s, you can construct the system only to set each "Call destination number setting list".
- . "Call destination number setting list" has below 3 buttons.

[Edit] : Click this button to edit the index setting. [Delete] : Click this button to delete the index setting. [Delete all] : Click this button to delete all data in the list.

### 3. Transceiver control setting

- (1) Move the mouse pointer to "Connection setting" and then to the drop down menu "TRX/EXT", then click "Transceiver 1 (TRX1)".
  - 2 Set "Calling notice tone to Transceiver" to "Notice tone 2".
  - 3 Set "Send connect success tone to Transceiver" to "Notice tone 2".
  - ④ Set "Disconnect notice tone to Transceiver" to "Notice tone 3"
  - 5 Set "Send connect failure tone to Transceiver" to "Notice tone 3".

1-1-32 Kamiminami, Hirano-ku, Osaka 547-0003, Japan

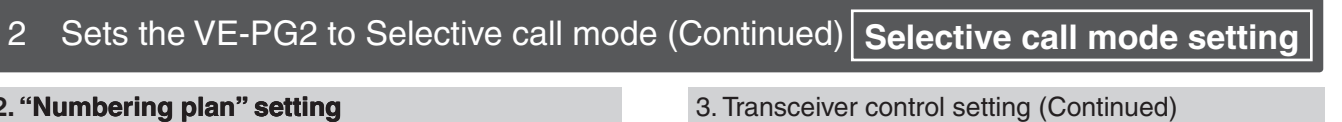

1 6 Click [Save]. ⑦ Move the mouse pointer to "Connection setting" and then to the drop down menu "TRX/EXT", then click "Transceiver 2 (TRX2)".

(8) Set same steps as (2)-(6).

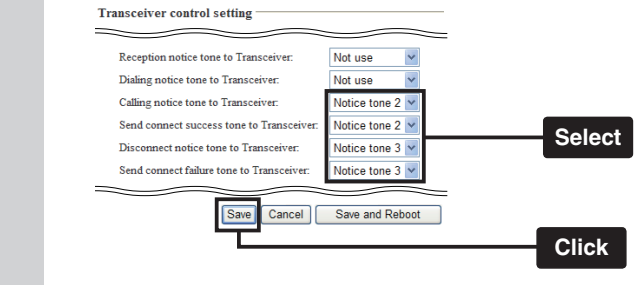

# 4. Transceiver setting

This setting example refers to the connections in the far top left illustration.

- 1 Set transceivers A and C AF volume to the 12 o'clock position.
- 2 Turn transceivers B and D power ON, and select the same operating channel as transceivers A and C.

• Set the same channel for all the transceivers, to communicate with the transceivers A and C.

See the transceiver's instruction manual when setting the channel, if necessary.

(Example) In the illustration to the left, set transceivers A and B (Area A) to channel 1, and transceivers C and D (Area B) to channel 2.

# 5. How to communicate

This setting example refers to the connections in the far top left illustration. Follow the steps for transceiver B calling transceiver D.

1 Hold down transceiver B's [PTT], and push [2] and [#] to transmit 2 and # DTMF signals to call to transceiver D.

Release transceiver B's [PTT] to receive.

- 2 Transceiver D sounds beep tone, then start communication via the VE-PG2.
- 3 While holding down transceiver B's [PTT], speak into the microphone at your normal voice level. Release transceiver B's [PTT] to receive.
- 4 While holding down transceiver D's [PTT], speak into the microphone at your normal voice level. Release transceiver D's [PTT] to receive.
- 5 VE-PG2 finishes communication when no audio is applied to transceivers B and D for 15 seconds. Or hold down the transceiver's [PTT] and [#] for 1 second to transmit a # DTMF signal from the transceivers B or D.